## Manual

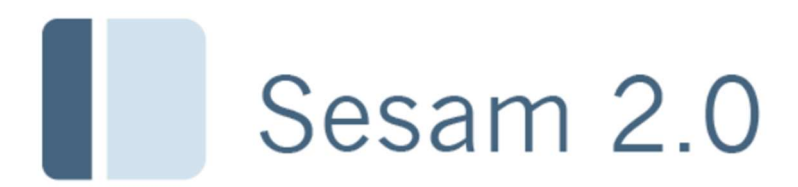

Retur från okänd

## Retur från okänd

Den här rutinen används när ett hjälpmedel ska hanteras i Sesam men saknas på lagret i Sesam. Artikeln finns fysiskt men inte i Sesam. Det kan exempelvis vara hjälpmedel som kommer tillbaka från en patient och man upptäcker att artikeln inte finns registrerad i Sesam.

Välj menyval Lager / Inleverans / Retur från okänd.

(Finns hjälpmedlet redan registrerat i Sesam, använder du funktionen **Retur**.)

| Artikel             | Starta med att söka fram sesamnummer och pris på artikeln.                                                                                               |             |  |
|---------------------|----------------------------------------------------------------------------------------------------|-------------|--|
|                     | Skriv in artikelnummer på den returnerade artikeln. När du<br>verifierar artikelnumret visas de fält som är möjliga eller<br>obligatoriska för artikeln. |             |  |
|                     |                                                                                                    |             |  |
|                     | Artikel                                                                                                    | 40040 ° 🗸 🔎 |  |
|                     | Antal                                                                                                    | 1           |  |
| Antal               | Ange antal returnerade enheter.                                                                                                    |             |  |
| Individ             | Är artikeln individmärkt måste du ange ett individnummer.                                                                                                |             |  |
|                     | Individ                                                                                                    | 40040-44    |  |
|                     | Serienummer                                                                                                    | 876543      |  |
| Serienummer         | Finns ett serienummer kan du ange det. För vissa artiklar är serienummer obligatoriskt.                                                                  |             |  |
| Uppskattad<br>ålder | För individartiklar anger du uppskattad ålder i år.                                                                                                    |             |  |
|                     | Uppskattad ålder i a                                                                                                    | år 2        |  |
|                     | Inköpspris                                                                                                    | 0,00        |  |
| Restvärde           | För inventarier beräknas restvärdet automatiskt.                                                                                                    |             |  |
| Beskrivning         | Textfält för ytterligare information om returnerad artikel.                                                                                              |             |  |

| UDI QR-<br>/streckkod                                                                                     | För individartiklar kan UDI-information vara obligatoriskt eller tillåtet. När du verifierat artikelnumret ser du i UDI-rutan om UDI-informationen är obligatorisk eller tillåten. |  |
|----------------------------------------------------------------------------------------------------|----------------------------------------------------------------------------------------------------|--|
| Klicka därefter på Lägg till. Fortsätt på detta sätt att lägga till samtliga artiklar som ska returneras. |                                                                                                    |  |
| Returnerad av                                                                                             | Ange vem som registrerat returen, inloggad användares resursidentitet föreslås.                                                                                                    |  |
| Till lager                                                                                                | Ange till vilket lager returen görs.                                                                                                    |  |
| Klicka därefter på<br>aktuellt lager får m<br>artikelraden.                                               | Skapa retur<br>aan ett felmeddelande och en felsymbol visas på den aktuella                                                                                                    |  |